## Mijn Lable Care Certificaat verwijderen op FireFox (Windows)

Hieronder vindt u instructies voor het verwijderen van het MLC-certificaat op FireFox (Windows).

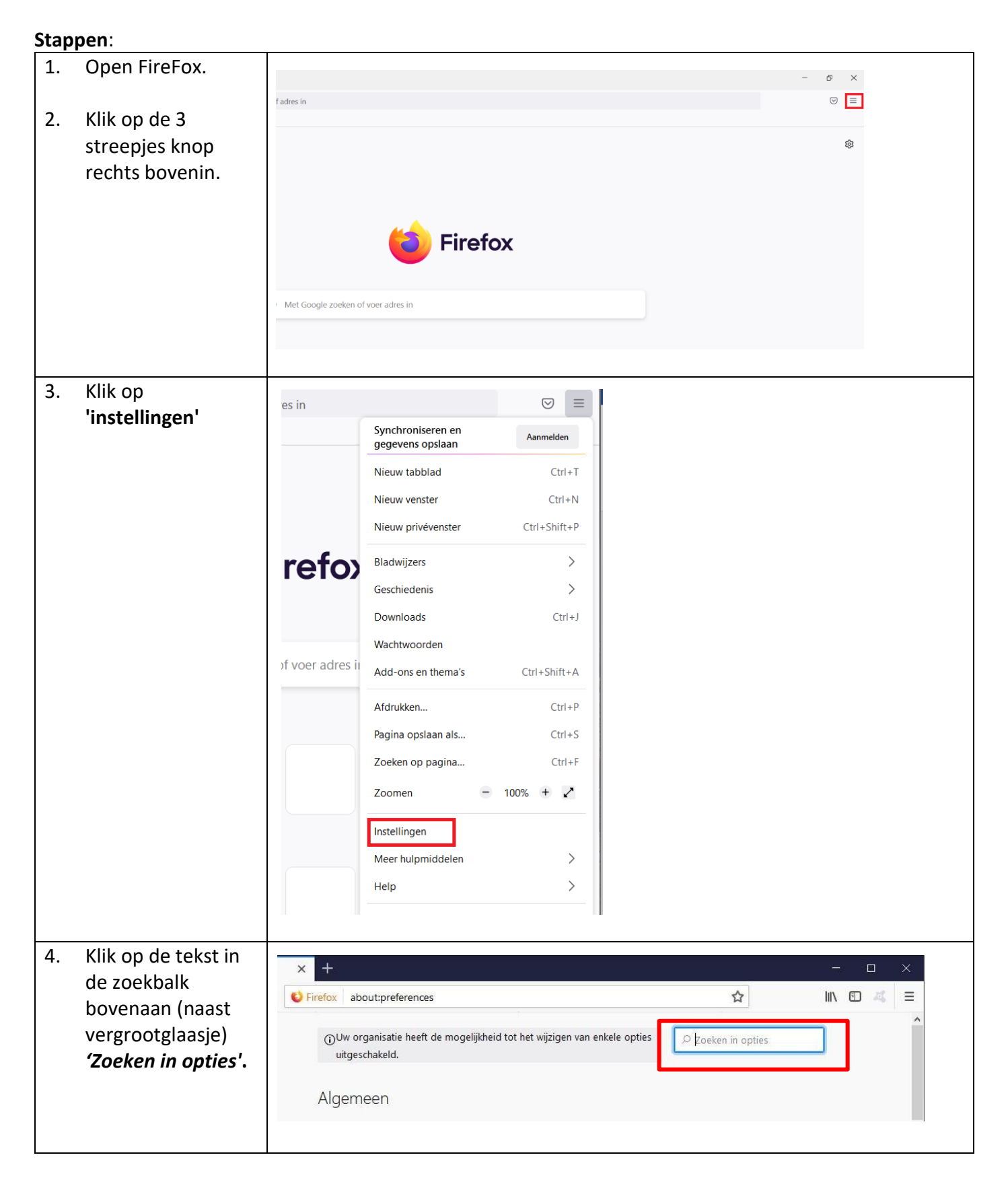

| -   |                           |                                                                                                    |  |  |  |  |  |
|-----|---------------------------|----------------------------------------------------------------------------------------------------|--|--|--|--|--|
| 5.  | Typ het woord             |                                                                                                    |  |  |  |  |  |
|     | <b>'cert'</b> in.         |                                                                                                    |  |  |  |  |  |
|     |                           | Firefox about:preferences#searchResults                                                                         |  |  |  |  |  |
| 6.  | klik op het blok          |                                                                                                    |  |  |  |  |  |
|     | 'Certificaten             | D cert 😜                                                                                                    |  |  |  |  |  |
|     | hekiiken'                 | Zoekresultaten                                                                                                  |  |  |  |  |  |
|     | Senjken :                 | Certificaten                                                                                                    |  |  |  |  |  |
|     |                           | OCSP-responderser <u>v</u> ers vragen om de huidige geldigheid van Certificaten bekiiken                        |  |  |  |  |  |
|     |                           | certificaten te bevestigen                                                                                      |  |  |  |  |  |
|     |                           | <u>peveiligingsapparaten</u>                                                                                    |  |  |  |  |  |
|     |                           |                                                                                                    |  |  |  |  |  |
|     |                           |                                                                                                    |  |  |  |  |  |
| 7.  | Ga naar het               |                                                                                                    |  |  |  |  |  |
|     | tabblad <b>'Uw</b>        | Certificatenbeheerder ×                                                                                         |  |  |  |  |  |
|     | certificaten'.            |                                                                                                    |  |  |  |  |  |
|     |                           | Uw certificaten Authenticatiebeslissingen Personen Servers Organisaties                                         |  |  |  |  |  |
| Q   | Salactoor hat juista      | U bobt satificator van deze organisatios, die u identificaren                                                   |  |  |  |  |  |
| 0.  | cortificant (Stant        |                                                                                                    |  |  |  |  |  |
|     |                           | Certificaatnaam bevelligingsapparaat Serienummer Venoopt op 14                                                  |  |  |  |  |  |
|     |                           |                                                                                                    |  |  |  |  |  |
|     | Zorg-organisatie).        |                                                                                                    |  |  |  |  |  |
|     |                           |                                                                                                    |  |  |  |  |  |
| 9.  | Klik op de knop           |                                                                                                    |  |  |  |  |  |
|     | 'Verwijderen'.            | Yvonne Leabel Software-beveiligingsapparaat 12 zaterdag 17 juli 2027                                            |  |  |  |  |  |
|     |                           | Weergeven Reservekonie maken Reservekonie van alle maken Importeren Verwijderen                                 |  |  |  |  |  |
|     |                           |                                                                                                    |  |  |  |  |  |
|     |                           | ОК                                                                                                    |  |  |  |  |  |
|     |                           |                                                                                                    |  |  |  |  |  |
| 10  | Klik on de knon           |                                                                                                    |  |  |  |  |  |
| 10. | <b>'OK</b> ' bii do ovtro |                                                                                                    |  |  |  |  |  |
|     |                           | Uw certificaten verwijderen X                                                                                   |  |  |  |  |  |
|     | bevestiging.              | Weet u zeker dat u deze certificaten wilt verwijderen?                                                          |  |  |  |  |  |
|     |                           |                                                                                                    |  |  |  |  |  |
|     | Yvonne Leabel             |                                                                                                    |  |  |  |  |  |
|     |                           |                                                                                                    |  |  |  |  |  |
|     |                           |                                                                                                    |  |  |  |  |  |
|     |                           |                                                                                                    |  |  |  |  |  |
|     |                           |                                                                                                    |  |  |  |  |  |
|     |                           |                                                                                                    |  |  |  |  |  |
|     |                           |                                                                                                    |  |  |  |  |  |
|     |                           |                                                                                                    |  |  |  |  |  |
|     |                           |                                                                                                    |  |  |  |  |  |
|     |                           | Als u een van uw eigen certificaten verwijdert, kunt u het niet langer gebruiken om uzelf mee te identificeren. |  |  |  |  |  |
|     |                           | Als u een van uw eigen certificaten verwijdert, kunt u het niet langer gebruiken om uzelf mee te identificeren. |  |  |  |  |  |

| 11. | Het certificaat is nu         | Certificatenbeheerder                                                        |                              |                                      |                     |             |  |
|-----|-------------------------------|------------------------------------------------------------------------------|------------------------------|--------------------------------------|---------------------|-------------|--|
|     | verwijderd. Klik op           |                                                                              |                              |                                      |                     |             |  |
|     | 'OK' of het kruisje           | Uw certificaten Authenticatiebeslissingen Personen Servers Organisaties      |                              |                                      |                     |             |  |
|     | om het venster te<br>sluiten. | U hebt <mark>cert</mark> ificaten van deze organisaties, die u identificeren |                              |                                      |                     |             |  |
|     |                               | Certificaatnaam                                                              | Beveiligingsapparaat         | t Serienumme                         | er Verloop          | ot op 📴     |  |
|     |                               | Weergeven                                                                    | <u>R</u> eservekopie maken F | Reserve <u>k</u> opie van alle maken | I <u>m</u> porteren | Verwijderen |  |
|     |                               |                                                                              |                              |                                      |                     |             |  |

Ik ondervind een ander probleem / heb een andere vraag.

- Kijk op <u>www.lablecare.nl/help</u> Misschien dat uw vraag daar bij staat.
- o Mail ons via <u>ondersteuning@lablecare.nl</u>
- Bel ons via 088 44 20 244